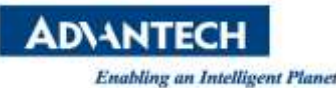

# **Advantech SE Technical Share Document**

| Date       | 2018 / 12 / 14       |                                                  |                            |                 |  |  |
|------------|----------------------|--------------------------------------------------|----------------------------|-----------------|--|--|
| Category   | ■ FAQ □ SOP          | Related Product                                  | FOEE, WebAccess, ADAM-6060 |                 |  |  |
|            | Driver Tech Note     |                                                  |                            |                 |  |  |
| Abstract   | How to use WebAccess | ss to turn frequency value to FOEE driver status |                            |                 |  |  |
| Keyword    | FOEE, WebAccess, ADA | ess, ADAM-6060                                   |                            |                 |  |  |
| Related OS |                      |                                                  |                            |                 |  |  |
|            |                      | Revision History                                 |                            |                 |  |  |
| Date       | Version              | Author                                           | Reviewer                   | Description     |  |  |
| 2018/12/14 | V1.0                 | Eden.Sun                                         |                            | Initial Release |  |  |
|            |                      |                                                  |                            |                 |  |  |
|            |                      |                                                  |                            |                 |  |  |

### Problem Description & Architecture:

How to use WebAccess to turn frequency value to FOEE driver status?

When the edge device upload frequency value to I/O modules (ADAM-6060) for send to edge intelligent server (WebAccess) then transform tag value to 0, 1, 2, 4 and 8, final to give for FOEE cloud.

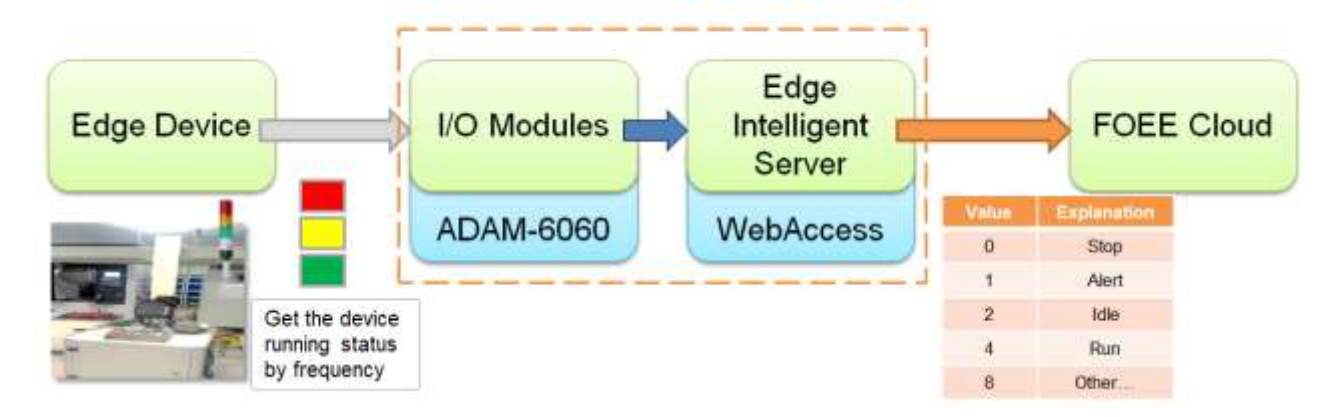

### Brief Solution - Step by Step:

### ♦ Advantech Adam/Apax Utility software

1. Use the Advantech Adam/Apax Utility software to search device ADAM-6060. (The computer and the device must be in the same Network domain.)

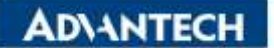

X Advantech Adam/Apax .NET Utility (Win32) Version 2.05.11 (819)

| IP2 16:13:20       Bost name       NE061233         P       6:060       Adapter       172:16:13:20         P       6:060       Adapter       172:16:13:20         P       6:060       Adapter       172:16:13:20         P       0:01-1       Connection timeout       2000       ms         P       0:01-2       Connection timeout       2000       ms         P       0:1-3       Send timeout       2000       ms         P       0:0-0       Receive timeout       1000       ms         P       0:0-1       Sens timeout       1000       ms                                                                                                    |
|----------------------------------------------------------------------------------------------------|
| Connection timeout     172 16 13 20       -30 DI-0     Adaptar:     172 16 13 20       -30 DI-1     Connection timeout     2000       -30 DI-3     Send timeout     2000       -30 DI-5     Receive timeout     1000       -30 DI-5     Receive timeout     1000       -30 D0-0     Sent interval:     1000       -30 D0-1     Scan interval:     100       -30 D0-3     Supervisor password                                                                                                    |
| D1-1         Connection timeout         2000         ms           - 30 D1-2         D1-3         Send timeout         2000         ms           - 30 D1-3         Send timeout         2000         ms           - 40 D1-5         Receive timeout         1000         ms           - 50 D0-0         - 50 D0-1         Scan interval:         1000         ms           - 50 D0-1         Supervisor password         - 50 D0-1         Supervisor password                                                                                                    |
| Constraint         Dist         Send timeout         Dist         mi           Constraint         Dist         Receive timeout         1000         ms           Constraint         Dist         Receive timeout         1000         ms           Constraint         Sean interval;         1000         ms           Constraint         Sean interval;         100         ms           Constraint         Supervisor password;         Interval;         Interval;                                                                                                    |
| Construction         Difference         Receive timeout         1000         ms           Construction         Do-0         Scen interval:         1000         ms           Construction         Scen interval:         1000         ms           Construction         Scen interval:         1000         ms                                                                                                    |
|                                                                                                    |
| - M D0-2<br>- M D0-3 Supervisor pessyual                                                                                                    |
| antiv attain                                                                                                    |
| Image: Source of the second second |

#### 2. Select IP-Address (ADAM-6060) to check Modbus Address.

X Advantech Adam/Apax .NET Utility (V/in32) Version 2.05.11 (819)

File Tools Setup Help

- 🗆 🛛

|                                                                                                    | - Cod | (OX)              | Hok    | lung Registers (4X) | 0.0016855 |                               |         |       |
|----------------------------------------------------------------------------------------------------|-------|-------------------|--------|---------------------|-----------|-------------------------------|---------|-------|
|                                                                                                    |       | Item              | Leagth | Base                |           | fiem                          | Length  | Base  |
| ₽-6 6060 OCL                                                                                                    |       | Til statue        | 05     | 0001                | •         | Counter Engineery             | 12      | 0001  |
| Interpretation in the second second secon |       | DO status         | 05     | 0017                |           | Pulse output low level with   | 12      | 0013  |
|                                                                                                    |       | Counter writch    | 24     | 0033                |           | Pulss output high level width | 12      | 0025  |
| e Others                                                                                                    |       | Clear OCL counter | 08     | 0.301               |           | Set absolute pulse            | 12      | 0037  |
| ADAM4500_5510Secies                                                                                                    |       |                   |        |                     |           | Set incremental pulse         | 12      | 0049  |
| Wireless Sensor Networks                                                                                                    |       |                   |        |                     |           | Module name                   | 02      | 0211  |
|                                                                                                    |       |                   |        |                     |           | DI status                     | 01      | 0301  |
|                                                                                                    |       |                   |        |                     |           | DO status                     | 01      | 0303  |
|                                                                                                    |       |                   |        |                     |           | OCL flag                      | 01      | 0305  |
|                                                                                                    |       |                   |        |                     |           | OCL counter                   | 16      | 0311  |
|                                                                                                    |       |                   |        |                     |           |                               |         |       |
|                                                                                                    |       |                   |        |                     |           |                               | Refresh | Apply |
|                                                                                                    |       |                   |        |                     |           |                               |         |       |
|                                                                                                    |       |                   |        |                     |           |                               |         |       |
|                                                                                                    |       |                   |        |                     |           |                               |         |       |

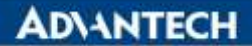

3. Select channel 1 (DI-0) from Device 6060, choose Frequency for DI mode and then Apply mode. (Assume device connect to channel 1)

|                                                                                                    | ADAM-6060 DI[]            | ] setting:             |                                                                                                    |            |              |  |  |
|----------------------------------------------------------------------------------------------------|---------------------------|------------------------|----------------------------------------------------------------------------------------------------|------------|--------------|--|--|
| <ul> <li>IT2.16.13.20</li> <li>IT2.16.13.60-(ADAM-6060)</li> <li>IT2.16.13.60-(ADAM-6060)</li> <li>IT2.16.13.60-(ADAM-6060)</li> <li>IT2.16.13.60-(ADAM-6060)</li> <li>IT2.16.13.60-(ADAM-6060)</li> <li>IT2.16.13.60-(ADAM-6060)</li> <li>IT2.16.12.201-(ADAM-6050_D_she</li> <li>IT2.16.12.201-(ADAM-6050_D_she</li> <li>IT2.16.12.201-(ADA</li></ul> | DI mode<br>Fesquency valu | Prequency<br>e 0.50 Hz | The second second secon | Apply mode | Apply to all |  |  |
|                                                                                                    |                           |                        |                                                                                                    |            |              |  |  |

# ♦ WebAccess/SCADA Software - Project Home

4. Start the Internet Explorer Web Browser to Enter IP address of the project node.

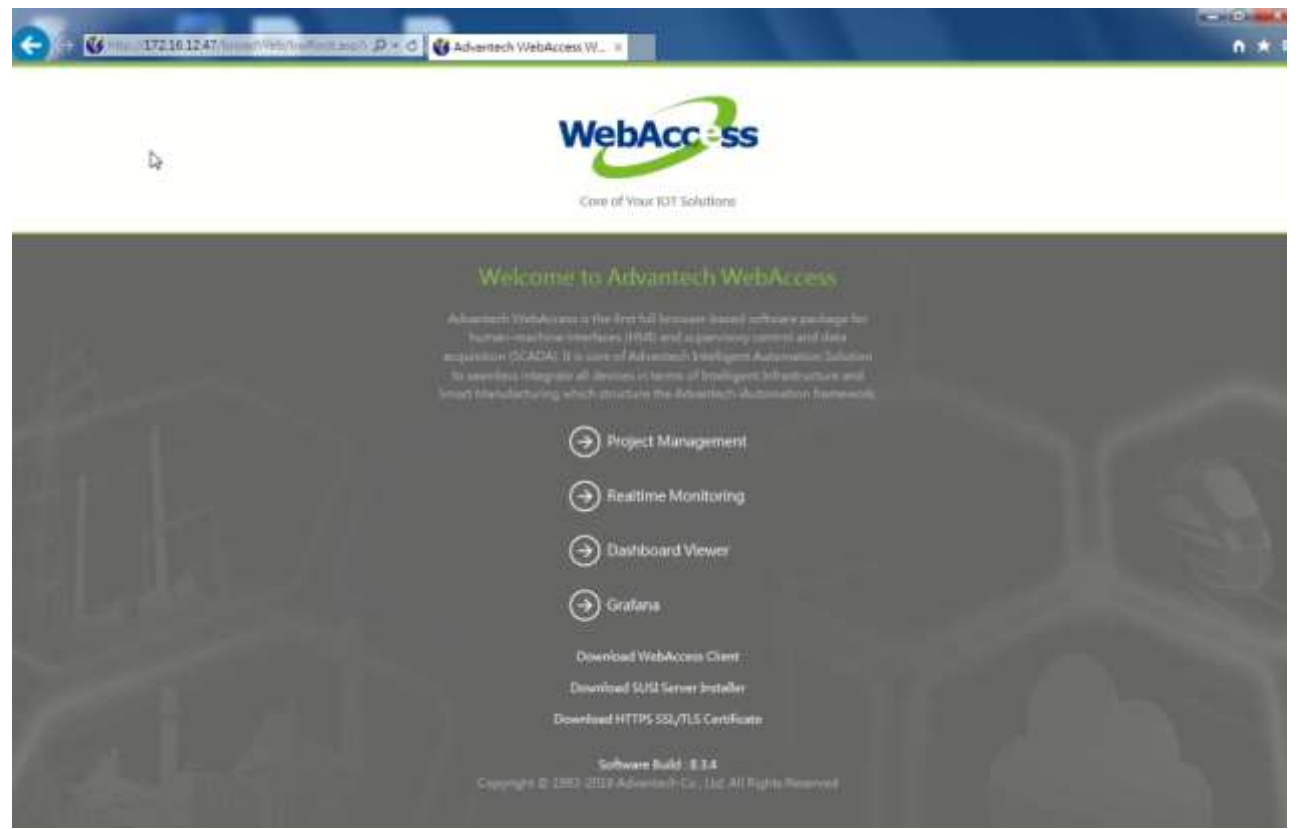

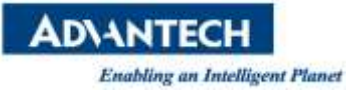

5. Select WebAccess Configuration and Open or Create a Project.

| D.                        |                    | Project Configuration  |  |
|---------------------------|--------------------|------------------------|--|
|                           |                    | Create New Project     |  |
| Project Name              | ROBE               |                        |  |
| Project Description       | Project Descaption |                        |  |
| Project Node IP Address   | 172361247          |                        |  |
| Project Node HTTP Port    | 0                  |                        |  |
| Project Primary TCP Port  | 4592               |                        |  |
| Project Timeout           | 0 1                |                        |  |
| Remote Access Code        |                    |                        |  |
| Retype Remote Access Code |                    |                        |  |
| Log Changes to System Log | Ves • No           |                        |  |
|                           | 0                  | Solaut for New Project |  |

6. Select a SCADA Node or use Add SCADA node to create one. (A SCADA node is the PC that will connect to the automation hardware)

|                                    | Create New SCADA Node    | [Cancel] Submit  |              |                        |
|------------------------------------|--------------------------|------------------|--------------|------------------------|
| Node Name                          | POEB ×                   |                  |              |                        |
| Node Description                   |                          |                  |              |                        |
| SCADA Node IP Address              | 172.16.12.47             |                  |              |                        |
| Primary TCP Port                   | 4592                     | Secondary TCP Po | et [14.592   |                        |
| Node Timeout                       | 0 (Noils Timerit=0, >11) |                  |              |                        |
| Remote Access Code                 |                          |                  |              |                        |
| Retype Remote Access Code          |                          |                  |              |                        |
| Outgoing Esnail (SMTP) Server      |                          |                  | Email Port 0 | Use SSL/TLS O Yes • No |
| Email Address                      |                          |                  |              |                        |
| Email Account Name                 |                          |                  |              |                        |
| Email Password                     |                          |                  |              |                        |
| Ratype Email Password              |                          |                  |              |                        |
| Email From                         |                          |                  |              |                        |
| Report Email To                    |                          |                  |              |                        |
| Report Email Co                    |                          |                  | 1            |                        |
| Alarm Email To                     |                          |                  |              |                        |
| Alarm Email Ce                     |                          |                  |              |                        |
| Repty Alarm Email To Ack           | O Yes • No               |                  |              |                        |
| Global Script Via Email            | OYes • No                |                  |              |                        |
| Olobal Script Security Code        |                          |                  |              |                        |
| Retype Global Script Security Code | 1                        |                  |              |                        |
| Incoming Email (POP3) Server       |                          |                  | Email Port   | Use SSL/TLS: Yes * No  |
| Email Account Name                 |                          |                  |              |                        |
| Email Password                     |                          |                  |              |                        |
| Retype Esnail Password             |                          |                  |              |                        |
| Check Email Every                  | 60 💽 Isconda             |                  |              |                        |

7. Select Add Comport for the SCADA Node, and choose TCPIP for Interface Name in Create New Comport page.

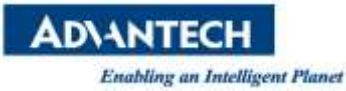

|                          | Create New Comport [Cancel] Submit  |
|--------------------------|-------------------------------------|
| Interface Name           | TCPP V                              |
| Comport Number           | 2                                   |
| Description              | Description                         |
| Scan Time                | 1 Milliferond Social Oblante Office |
| Timecut                  | 1000 Idilliferand                   |
| Retry Count              | 1                                   |
| Auto Recover Teme        | 60 Jamond                           |
| Backup Port Number       | 0                                   |
| Scan Devices in Parallel | ©Yes •No                            |
|                          | [Cancel] Sobmit                     |

8. Select the Comport to open Comport Properties, select Add Device, and choose ADAM6K for Device Type, fill in IP Address, and write 502 in Port Number in Create New Device page.

|             | Crea           | te New Device [Cancel] Solant |
|-------------|----------------|-------------------------------|
| Device Name | ADAM-6060      |                               |
| Description |                |                               |
| Unit Number | 1              |                               |
| Device Type | ADAM6K 🗸       |                               |
|             | IP Address     | 172.16.13.60                  |
| Primary     | Port Number    | 902                           |
|             | Device Address | of other than User Nomber     |
|             | IP Address     |                               |
| Secondary   | Port Number    |                               |
|             | Device Address |                               |
|             |                |                               |
|             |                |                               |
|             |                |                               |
|             |                |                               |
|             |                |                               |
|             |                |                               |
|             |                |                               |
|             |                |                               |
|             |                |                               |
|             |                | [Cascel] Submit               |

9. Use Add Tag or Add Block to Create New Tag and setting parameters. (Address is 40001, Length is 32, Scaling Type choose Linear Scale-MX+B, and Scaling factor 1 is 0.1.)

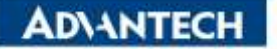

| Enabling an Intelligent Planet           |                  |
|------------------------------------------|------------------|
| Create New Tag [Cancel]                  | Submit           |
| Parameter AI V Point (analog)            |                  |
| Alarm No Alarm 💙                         |                  |
| Tag Name PopuracyValue                   |                  |
| Description AI                           |                  |
| Scan Type Constant Scan 🗸                |                  |
| Address 40001                            |                  |
| Contenion Code Unight Interv             |                  |
| Start Bit 0                              |                  |
| Length 32                                |                  |
| Signal Revenue 🔿 Yes 🔹 No                |                  |
| Scaling Type Linew Scale, MX+B           |                  |
| Scaling factor 1 0.1                     |                  |
| Scaling factor 2 0                       |                  |
| Log Data O Yes • No                      |                  |
| Data Log Dead Band 3                     |                  |
| Write Action Log • Yes ONo               |                  |
| Read Only O Yes • No                     |                  |
| Keep Previous Value O Yes • No           |                  |
| Initial Value 0                          |                  |
| Security area                            |                  |
| Security level 0                         |                  |
| Span high 1000                           |                  |
| Span low 0                               |                  |
| Value Clamp to Span High Clamp to Span I | aw Clamp to Zera |
| Output High Limit 1000                   |                  |
| Output Low Limit 0                       |                  |
| Eng Unit                                 |                  |
| Duplay digita(istager) 4                 |                  |
| Deplay digits(fraction) 2                |                  |
| Log To ODBC Frequency 0 Second Minute    |                  |
| Analog Change Log O Yes • No             |                  |
| Analog Change Log Dead Band              |                  |
| ODBC Log Data Scores [Default            |                  |
| Array Size 0                             |                  |

10. Back to SCADA node under your Project Name in the Project/Node List and select CalcPoint from tool bar.

|                                                            | Advantech WebAccess Project Manager                                                                                                    | Outline Sea Hone Light                                                |
|------------------------------------------------------------|----------------------------------------------------------------------------------------------------|-----------------------------------------------------------------------|
| Project/Node<br>TOES<br>HansOn<br>PortLanai<br>ADAM.6550 = | Sode Property Delite AM Compart AntPoint California Constituent Soffware TeacPlate RealTeacTread Datal of Teaching Research AlexanDread Real AlexanDread Real Software Real California Data Software Real Real California Data Software Real Real California Data Software Real Real Real California Data Software Real Real California Data Software Real Real California Data Software Real Real California Data Software Real Real California Data Software Real California Data Software Real Californi Data Software Real California Data Software Real | Derijal CaelProgram DataTransfer<br>General'ening Madheellereer'aning |
| Enganes; Value<br>adam6000                                 | Node Description                                                                                                    |                                                                       |

11. Select Add Calculation Point to Create New Tag and setting parameters. (Formula is

(A>=0.2?1:0)+(A>=0.5?1:0)+(A>=0.7?2:0)+(A>=0.9?4:0) [0.2, 0.5, 0.7 and 0.9 are the constant values of the device status range interval ,and put the number in ascending order], A is FrquencyValue [This is previously established side point on step 9.])

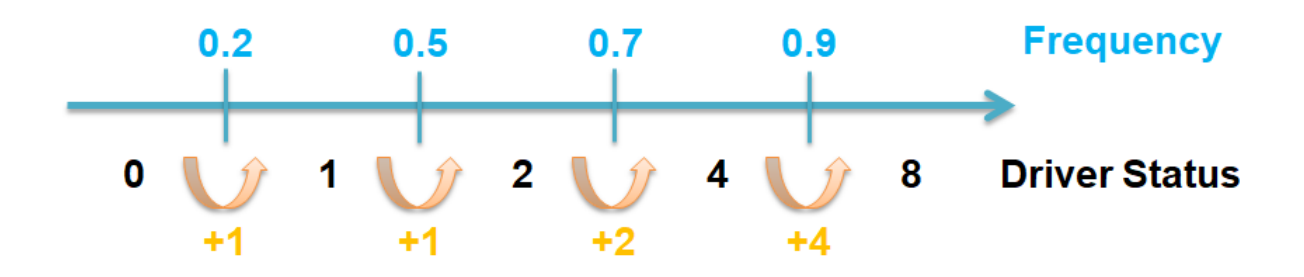

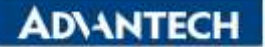

| Calculation Point List      |                                                       |
|-----------------------------|-------------------------------------------------------|
|                             | Create New Tag [Cancel] Subacit                       |
| Parameter                   | CalcAna V Calculation (analog)                        |
| Alarm                       | No Alam 🖌                                             |
| Tag Name                    | DeviceStatus                                          |
| Description                 | Description                                           |
| Evaluate frequency          | 1. Second                                             |
| Log Data                    | O Yes • No                                            |
| Data Log Dead Band          | J                                                     |
| Write Action Log            | • Yes 🔍 No                                            |
| Read Only                   | O Yes * No                                            |
| Keep Previous Value         | O'Yei * Na                                            |
| Initial Value               |                                                       |
| Security area               | 0                                                     |
| Security level              | 0,                                                    |
| Span high                   | 100                                                   |
| Span low                    | 0                                                     |
| Output High Limit           | 100                                                   |
| Output Low Limit            | 0                                                     |
| Eng Unit                    |                                                       |
| Display digits(integer)     | 4                                                     |
| Duglay digits(fraction)     | 2                                                     |
| Log To ODBC Frequency       | 0 ✔ C Second * Minute                                 |
| Analog Change Log           | OYn *Ns                                               |
| Analog Change Log Dead Band | 0 5                                                   |
| ODBC Log Data Source        | Def sult 👻                                            |
| Formula                     | (A>=0,271.0)+(A>=0.571.0)+(A>=0.972.0)+(A>=0.974.0) ♥ |
| A                           | FightacyValor                                         |
| В                           |                                                       |
| c                           |                                                       |
| D                           |                                                       |
| E                           |                                                       |
| 1                           |                                                       |
| G                           |                                                       |
| н                           |                                                       |

12. Back to SCADA node under your Project Name in the Project/Node List and select Download then Submit, final to start kernel.

|                                                                                                    | Advant                                                                                                    | ech WebAccess Project Mana                                                                        | ger.                                                      |                                                                  | Onightat Help Hone Light                                                      |
|----------------------------------------------------------------------------------------------------|----------------------------------------------------------------------------------------------------|---------------------------------------------------------------------------------------------------|-----------------------------------------------------------|------------------------------------------------------------------|-------------------------------------------------------------------------------|
| Project/Node<br>FOEE<br>HandOs<br>PartLanas                                                                                                    | Veide Properts, Debite AAR Consumer, And Pa-<br>Escol Ta, Escol, Ony Report, Mandaler, Cain<br>May, Kand Report, MUTT Constraints, Series<br>Day, Lines, Day, Dava Davabard, Graph On<br>Neder, FOREL+HanadOn | n Cablein Cambin Stellen Stellen<br>maddalaite Alara Margamer<br>WACammbalan<br>h BatSide DigSide | eerPlan RealTimeTrand Dated<br>name TrantLag KeyMapping I | agTrend Alamaticnup Barapa Vid<br>InportFarenatData DesandCotted | n GleindSorigt EuriPragnas, DetsTrande<br>BACNetionerCastlyMatheoloreerCastly |
| Finesci Vale<br>adam6000<br>Calc Print<br>DeciseStatas                                                                                                | 🧭 WebAccess 1                                                                                                    | REE<br>247 Weet Velocities Contract                                                               | es no feste 1981. Residentia                              | MCMS-                                                            |                                                                               |
| Device Oriver                                                                                                    | Downlow                                                                                                    | Please select Downlo<br>d to Primary SCADA Node<br>[Cancel]                                       | ad options<br>* Yes No<br>itmit                           | Fur 14392<br>Email Port 0                                        | Use \$51.71.5 No                                                              |
| ADAMUK<br>ADAMUK<br>ADAMUKASC<br>ADAMUKASC<br>ADAMUKASC<br>ADAMUK<br>ADAMUK<br>ADAMUK<br>ADUD<br>AMUTAC<br>AMUTAC<br>ALIAN<br>ALIAN<br>ALIAN<br>ALIAN |                                                                                                    |                                                                                                   |                                                           |                                                                  |                                                                               |
| APAX<br>APAX5380<br>BA53000                                                                                                    | Global Script<br>Incoming Email                                                                                                    | Security Code<br>POP3) Server                                                                     |                                                           | Email Port                                                       | Use \$85./TL8: 100                                                            |

AD\ANTECH Enabling an Intelligent Planet

## ♦ WebAccess/SCADA - Software ViewDAQ

13. Open the ViewDAQ to check Tags value.

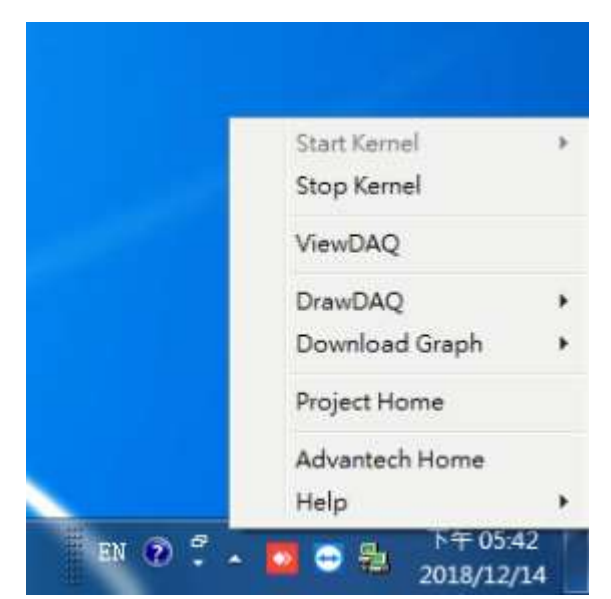

| Point Info                                                                                                    |                                                                                                    | Point Into                                                                                                    |                                                                                                    |  |
|----------------------------------------------------------------------------------------------------|----------------------------------------------------------------------------------------------------|----------------------------------------------------------------------------------------------------|----------------------------------------------------------------------------------------------------|--|
| Tag Name: FrquentryValue<br>Description: AJ<br>Tag Type: SHALOS<br>Dime Type: CONSTANT SCAN<br>Parts I Unit: 0<br>David: Tamas AIRA-10400<br>Andreas: 41021 (00:32)<br>Spec Low 0.00 | Alambioto 201,00     Alambioto 201,00     Alam | Tag Hama: DeviceStarus<br>Description: Description<br>Tag Type: SUBLOG<br>Sear Type: CONSTANT SCAN<br>Port. ~4 (CALCEATION)<br>Space Huge: 100-00<br>Space Huge: 0.00<br>Sugarmeeting Unit: | Alami010:20.00           Alami010:20.00           -desc1001:20.01           -desc1001:20.01           -desc1001:20.01           -desc1001:20.01           -desc1001:20.01           -desc1001:20.01           -desc1001:20.01           -desc1001:20.01           -desc1001:20.00           -desc1001:20.00           -desc1001:20.00           -desc1001:20.00           -desc1001:20.00           -desc1001:20.00           -desc1001:20.00           -desc1001:20.00           -desc1001:20.00           -desc1001:20.01           -desc1001:20.01 |  |
| Engineening Unit:<br>Talam: 0.00                                                                                                    | edamiloso do 200_00<br>edamiloso 200_06<br>edamiloso 200_06<br>Dencialezatua                                                                                                    | Welce: 3.40                                                                                                    |                                                                                                    |  |
|                                                                                                    | 00 Tag Venduka                                                                                                    |                                                                                                    | 001ag Venduka                                                                                                    |  |
|                                                                                                    | Acounteson Pol 1 Por 4                                                                                                    |                                                                                                    | Acounteston Pol 1 Pol 4                                                                                                    |  |
|                                                                                                    | Calculation Port 2 Port 5                                                                                                    |                                                                                                    | Calculation For 2 Port 5                                                                                                    |  |
| Gots Drange Acknowledge Eat                                                                                                    | Canators Port 3 Port 6                                                                                                    | Gots Drange Acknowledge Est                                                                                                    | Camilarx Pol 3 Pol 6                                                                                                    |  |

| Point Info                                                                                                    |                                                                                                    | Point Info                                                                                                    |                                           |
|----------------------------------------------------------------------------------------------------|----------------------------------------------------------------------------------------------------|----------------------------------------------------------------------------------------------------|-------------------------------------------|
| Tag Ness: ProposaryValue<br>Description: AI<br>Tag Type: ANALOS<br>Ness Type: Construct stan<br>Part: 1 Unit: 0<br>Device Name: AIMU-050<br>Andersee: 40005 100:102<br>Apart Low: 0.00<br>Taginessing Unit:<br>Value: 8.40 | Interest an and           mitage(0.00:101_0.00           within (0.00:101_0.00           within (0.00:101_0.00           within (0.00:101_0.00           within (0.00:100_0.00           within (0.00:100_0.00 | Tag Name: DeviceStatue<br>DevictIption: DevictIption<br>Tag Type: ANALOS<br>Name Type (CONSTANT SCAM<br>Part: -2 (EALONIATION)<br>Spen Rash : 300.00<br>Spen Rash : 0.00<br>Englinemating Takk:<br>Value: 1.00 | 2000 45 0 45 0 45 0 5 0 5 0 5 0 5 0 5 0 5 |
|                                                                                                    | UD Tag Wee04Q                                                                                                    |                                                                                                    | UD tag VenDAG                             |
|                                                                                                    | Accuratedon Pol 1 Pol 4                                                                                                    |                                                                                                    | Accumulation Pot 1 Por 4                  |
|                                                                                                    | Calculation Port 2 Ports                                                                                                    |                                                                                                    | Calculation For 2 Ports                   |
| Gots Drange Acknowledge Est                                                                                                    | Canataria Post 3 Post 5                                                                                                    | Gota Dunge Acknowledge Ext                                                                                                    | Constant Fox 3 For 5                      |

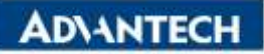

| Point Info                                                                                                    |                                                                                                    | Point Into                                                                                                    |                                                                                                    |
|----------------------------------------------------------------------------------------------------|----------------------------------------------------------------------------------------------------|----------------------------------------------------------------------------------------------------|----------------------------------------------------------------------------------------------------|
| Tog Name: FrapanaryValue<br>Description: Al<br>Isg Type: ANALOS<br>Muna: Type: CONSTANT SCHA<br>Eart: 1 Unit: 0<br>Sevice Name: 45041-0000<br>Address: 45041-0000<br>Address: 45041-0000<br>Address: 5001 1001.00<br>Span Bight 1200.00<br>Engineering Trit: | Addapido 40: DT_00     standt040: DT_01     standt040: DT_01     standt040: DT_01     standt040: DT_03     standt040: DT_04     standt040: DT_04     standt040: DT_04     standt040: DT_04     standt040: DT_04     standt040: DT_04     standt040: DT_03     standt040: DT_03                                                                                                    | Tag Hame: DeviceNtance<br>Description: Description<br>Teg Type: ANALOS<br>Suma Type: Constrant stua<br>Fort: -0 (CALTEATION)<br>Spen. Exp : 100.00<br>Spen. Exp : 0.00<br>Engues.Exp : 0.00 | Attack/040:107_00<br>- dtack/040:107_00<br>- dtack/040:107_01<br>- dtack/040:07_01<br>- dtack/040:107_01<br>- dtack/040:107_01<br>- dtack/ |
| Value: 8.4D                                                                                                    | Indianalos: pol_os<br>Bencicadores<br>Indianalos<br>Indianalos<br>Indiano<br>Indiano<br>Indiano<br>Indiano<br>Indiano<br>Indiano<br>Indiano<br>Indiano<br>Ind |                                                                                                    | adaed040:00:00:00<br>Dowiesestow<br>Traywancy/Akiwa<br>UD Tag Vee0AQ                                                                                                    |
|                                                                                                    | Accumulation Post Post 8                                                                                                    |                                                                                                    | Accumulation Pol 1 Pol 4                                                                                                    |
|                                                                                                    | Calculation Port2 Port1                                                                                                    |                                                                                                    | Calculation For 2 Port 1                                                                                                    |
| Gota Ovange Acknowledge Est                                                                                                    | Canutant Post 3 Post 5                                                                                                    | Gots Ovinge Acknowledge Est                                                                                                    | Constant Port Port                                                                                                    |

| Point Info                                                                                                    |                                                                                                    | Point Info                                                                                                    |                                                                                                    |
|----------------------------------------------------------------------------------------------------|----------------------------------------------------------------------------------------------------|----------------------------------------------------------------------------------------------------|----------------------------------------------------------------------------------------------------|
| Tag Ness: ProperaryValue<br>Description: AI<br>Tag Type: ANALOG<br>Ness Type: Constant stan<br>Part 1 Unit: 0<br>Device Ness: AIAD-000<br>Andesses: e003 100:021<br>Nyan Nagn: 1200.02<br>Apart Low: 0.00<br>Tagineering Unit:<br>Value: 8.00 | atase0000:01,00           atase0000:01,00           atase0000:01,01           atase0000:01,04           atase0000:01,04           atase0000:01,04           atase0000:01,04           atase0000:01,04           atase0000:01,04           atase0000:01,04           atase0000:00,00           atase0000:00,00           atase0000:00,00           atase0000:00,00           atase0000:00,00           atase0000:00,00           atase0000:00,00           atase0000:00,00           atase0000:00,00           atase0000:00,00           atase0000:00,00           atase0000:00,00 | Tag Name: DeviceStatus<br>Description: Description<br>Tag Type: ABULOS<br>Suma Type: Contrate scan<br>Bars: -2 (SALTHATION)<br>dpan Ningb: 100.00<br>Space Less 0.00<br>Supersenting State<br>Value: 4.00 | 2000/0010000<br>atamé000:20,00<br>atamé000:20,01<br>atamé000:20,02<br>atamé000:20,00<br>atamé000:00,00<br>atamé000:00<br>atamé000:00,00<br>atamé000:00,00<br>atamé000:00,00<br>atamé000:00,00<br>atamé000:00,00<br>atamé000:00<br>atamé000:00,00<br>atamé000:00,00<br>atamé000:00,00<br>atamé000:00,00<br>atamé000:00<br>atamé000:00<br>atamé00:00<br>atamé00:00 |
|                                                                                                    | UD Tag ViewDAG                                                                                                    |                                                                                                    | UD Tag WeedAG                                                                                                    |
|                                                                                                    | Accumulation Polit Polit                                                                                                    |                                                                                                    | Accumulation Polit Polit                                                                                                    |
|                                                                                                    | Calculation Port 2 Port 1                                                                                                    |                                                                                                    | Calculation For 2 Ports                                                                                                    |
| Gots Drange Acknowledge Ext                                                                                                    | Canatarit Port Port Port                                                                                                    | Gots Drange Acknowledge Est                                                                                                    | Constant Port Port E                                                                                                    |

| Point Info                                                                                                    |                                                                                                    |        | Point Info                                                                                                    |                              |              |
|----------------------------------------------------------------------------------------------------|----------------------------------------------------------------------------------------------------|--------|----------------------------------------------------------------------------------------------------|------------------------------|--------------|
| Tag Name: FrquestryValue<br>Description: AI<br>Tag Type: ANALOS<br>Nume Type: CONSTANT SCAN<br>Batt: 1 Dait: 0<br>Device Name: AIAH-000<br>Andrese: 00051101.02<br>Andrese: 0005101.02<br>Spac Low 0.00<br>Taginesting Unit:<br>Value: 8.30 | Alternet Control         Alternet Order 201, 00           Alternet Order 201, 01         Alternet Order 201, 01           Alternet Order 201, 01         Alternet Order 201, 02           Alternet Order 201, 02         Order 201, 02           Alternet Order 201, 02         Order 201, 02           Alternet Order 201, 02         Order 201, 02           Alternet Order 201, 02         Order 201, 02           Alternet Order 201, 02         Order 201, 02           Alternet Order 201, 02         Order 201, 02           Alternet Order 201, 02         Order 201, 02           Alternet Order 201, 02         Order 201, 02           Alternet Order 201, 02         Order 201, 02           Alternet Order 201, 02         Order 201, 02           Alternet Order 201, 02         Order 201, 02           Alternet Order 201, 02         Order 201, 02           Alternet Order 201, 02         Order 201, 02           Alternet Order 201, 03         Order 201, 04           Alternet Order 201, 04         Order 201, 04 |        | Tag Name: Description<br>Description: Description<br>Teg Type: ANALOS<br>Name Type: CONSTANT SCAN<br>Fact: SCALULATION<br>Span High: 100.00<br>Span High: 100.00<br>Span Lee : 0.00<br>Hogeneening Tulk | Respective                   |              |
|                                                                                                    | 10 tag We<br>Assumation Post 1                                                                                                    | Por 4  |                                                                                                    | LID Tag<br>Assumation Post 1 | VenDAQ Put 4 |
|                                                                                                    | Calculation Pot 2                                                                                                    | Ports  |                                                                                                    | Calculation Port 2           | Port         |
| Gola Dunge Acknowledge Est                                                                                                    | Constant Port 3                                                                                                    | Port 5 | Gots Drange Acknowledge Ext                                                                                                    | Constant Port 3              | Port 5       |

## Pin Definition (in case of serial connection):

■ <u>Reference:</u>